#### SALASANAN VAIHTAMINEN

Sisään kirjauduttaessa Päikky alkaa ilmoittamaan salasanan vanhentumisesta oletusarvon mukaisesti 2 viikkoa ennen salasanan vanhentumista.

## Uuden salasanan hankinta

- Painetaan etusivulta "unohtuiko salasana?".
  Syötetään oma puhelinnumero.
- 3.Painetaan "Lähetä".

## Vanhentunut salasana

Kirjauduttaessa Päikkyyn vanhentumassa olevalla salasanalla, käyttäjää suositellaan vaihtamaan salasana.

1.Jätetään "Estä tätäsivua luomasta muita viestejä" ruutu tyhjäksi ja painetaan OK.

2.Vaihdetaan salasana kuten seuraavassa kohdassa tai ohitetaan tilanne "sulje painikkeesta".

| Viesti osoitteesta www.dev:9000:                                     |
|----------------------------------------------------------------------|
| Salasana vanhenee 4 päivän kuluttua ja on vaihdettava<br>ennen sitä. |
| Estă tătă sivua luomasta muita viestejă.                             |

## Salasanan pakotettu vaihtaminen

Kirjauduttaessa Päikkyyn vanhentuneella salasanalla, käyttäjää pakotetaanvaihtamaan salasana.

1.Kirjoitetaan nykyinen salasana.

2.Kirjoitetaan uusi salasana jauusi salasana toistamiseen.

3.Painetaan "Vaihda salasana".

| Vaihda salasana<br>Salasanasi on vanhentunut tai<br>vanhentumassa, Anna ensin vanha<br>salasanasi: |
|----------------------------------------------------------------------------------------------------|
| Nykyinen salasana                                                                                  |
| Valitse sitten uusi salasana:                                                                      |
| Uusi salasana                                                                                      |
| Uusi salasana toistamis                                                                            |
| Valhda salasana                                                                                    |
| Sulje                                                                                              |

# Ongelmatilanteissa, otathan yhteyttä

Puh: 040 317 2660 / 040 317 2208 / 040 317 2604